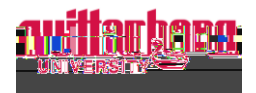

## How to Assign a Proxy in Self-Service

Go to Self-Service: https://selfservice.wittenberg.edu/

## From the home page, click the **Employee** box.

|   | -    | Employee |                                                                               |
|---|------|----------|-------------------------------------------------------------------------------|
| Э | tion |          | Here you can view your tax form consents learnings statements, banking inform |
|   |      |          |                                                                               |
|   |      |          |                                                                               |

## Next, click the **Employee Proxy** box

| Employee Proxy                                                       |
|----------------------------------------------------------------------|
|                                                                      |
| ere vou can delegate certain types of werk tasks to another employee |
|                                                                      |
|                                                                      |

## Click Add Proxy

| Activo Proxies |
|----------------|
|                |
| + Add Proxy    |

Select Proxy Type

**Time Approval** – assign someone to approve timecards for non-exempt employees on your behalf

Leave Approval – assign someone to approve leave requests on your behalf (exempt only)

Add Employee Proxy

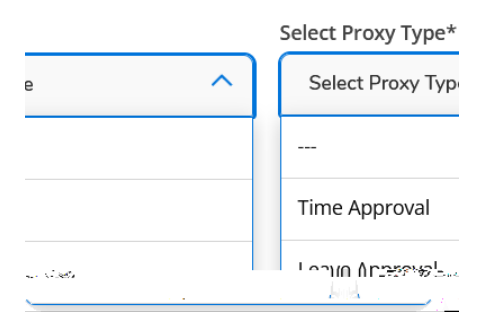

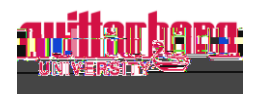